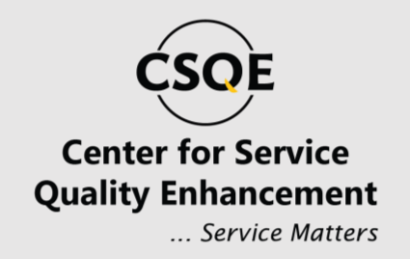

## CLIENT PAYMENT MANUAL

### ABOUT THIS MANUAL

- This manual is designed to guide clients through the payment process step by step.
- The instructions provided will remain consistent as the interface will not change; however, updates to features or processes may occur in the future.
- Please read this manual thoroughly to ensure accurate registration.
- Optional features or variations might not be applicable to all users or systems.
- Images and examples provided are for reference purposes only.
- Content is subject to change without prior notice. For the latest updates, refer to the official website.

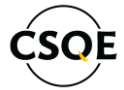

# OPERATING SYSTEM & SOFTWARE SUPPORT

Our system is designed for broad compatibility, ensuring seamless usage across different platforms and devices:

- Internet Browsers: The system is fully compatible with all major internet browsers, including Google Chrome, Mozilla Firefox, Microsoft Edge, and Safari. Ensure that you use the latest version for the best experience.
- Windows Operating Systems: Supports all versions of Windows, including Windows 10 and 11. Regular updates to your operating system are recommended for optimal performance.
- Mobile Devices: Compatible with both Android and iOS devices, enabling access through mobile browsers or dedicated applications.

### Copyright

#### Copyright © 2024 CSQE.

This manual is protected under international copyright laws. No part of this manual may be reproduced, distributed, translated, or transmitted in any form or by any means, electronic or mechanical, including photocopying, recording, or storing in any information storage and retrieval system, without the prior written permission of CSQE.

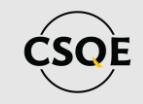

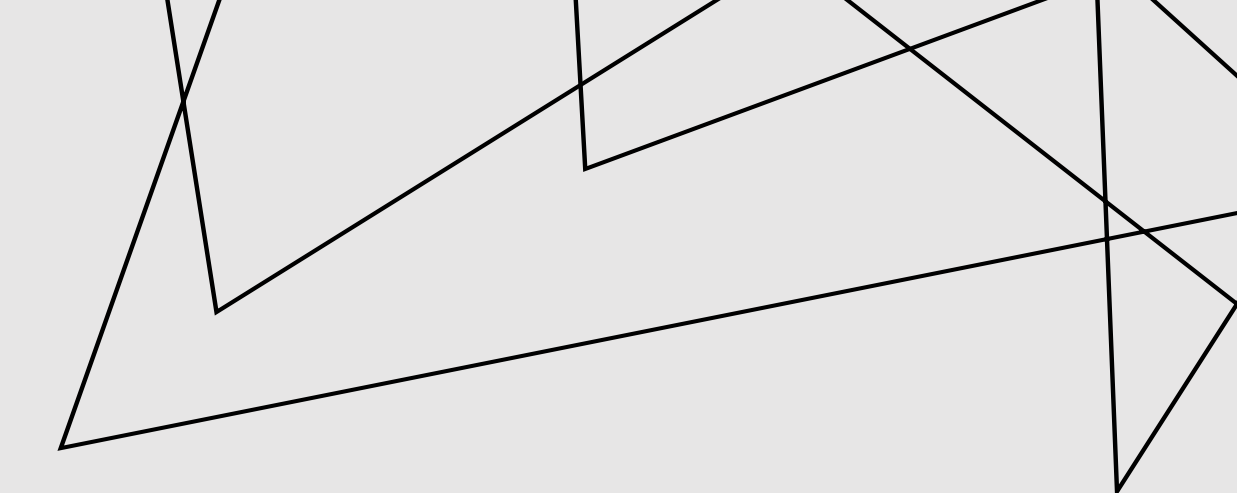

#### STEP 01 CLIENT DASHBOARD LOGIN

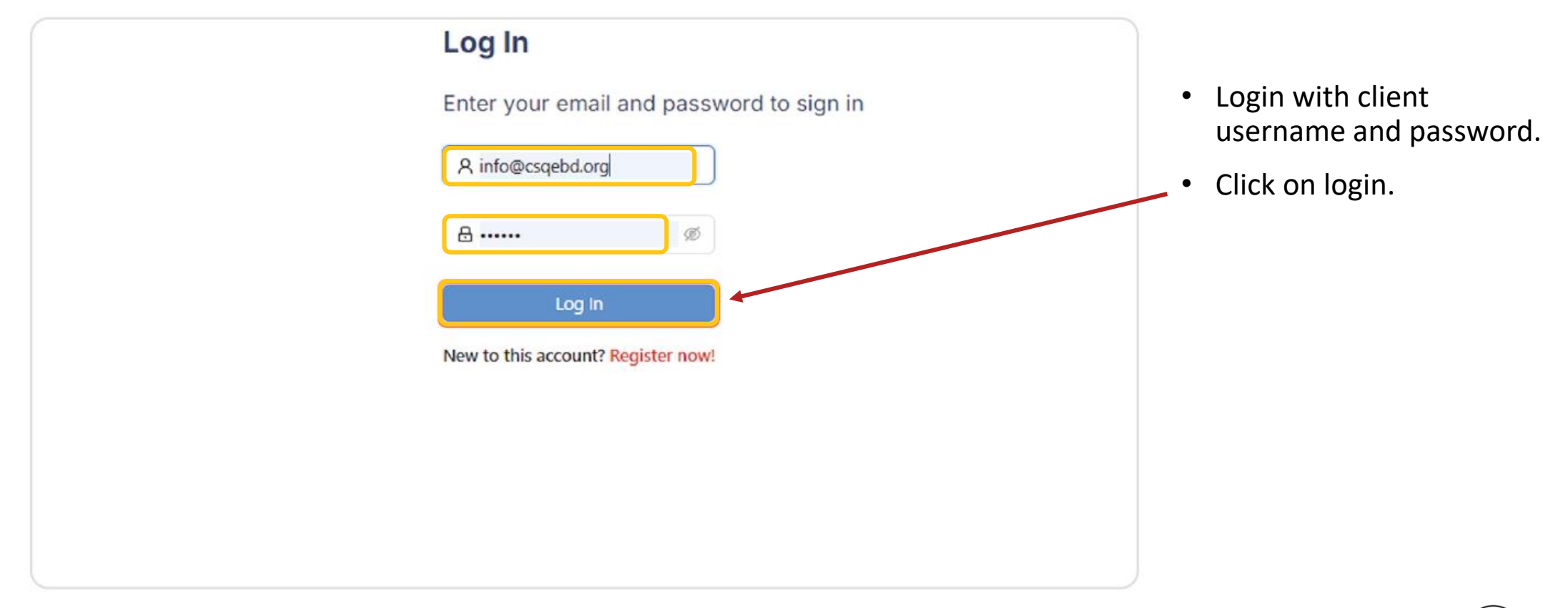

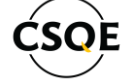

#### STEP 02 Pricing plan

• From the client dashboard click on Pricing plan.

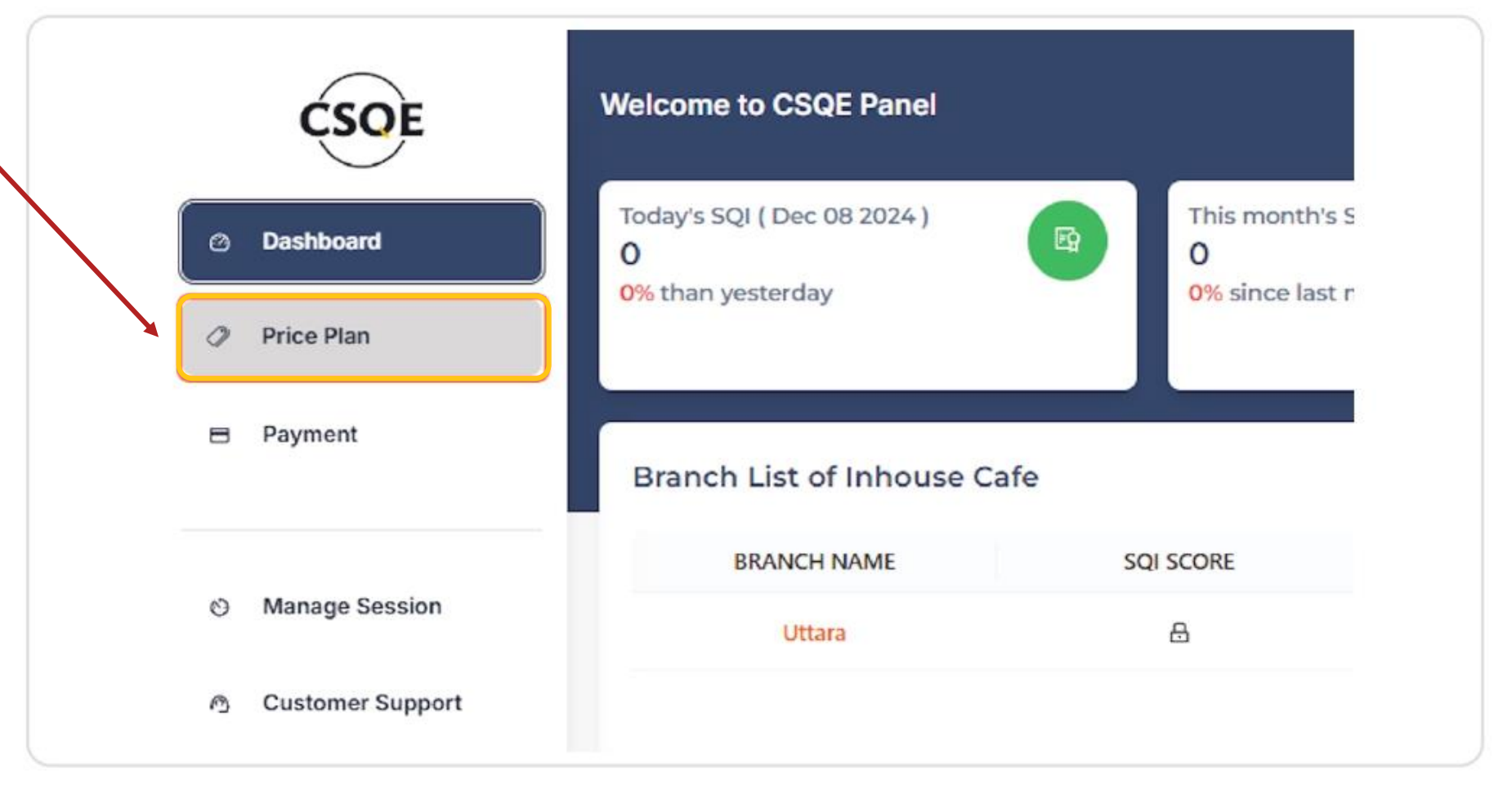

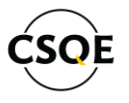

#### STEP 03 Select Pricing plan

- Select the appropriate pricing plan for the client.
- Click on pay now.

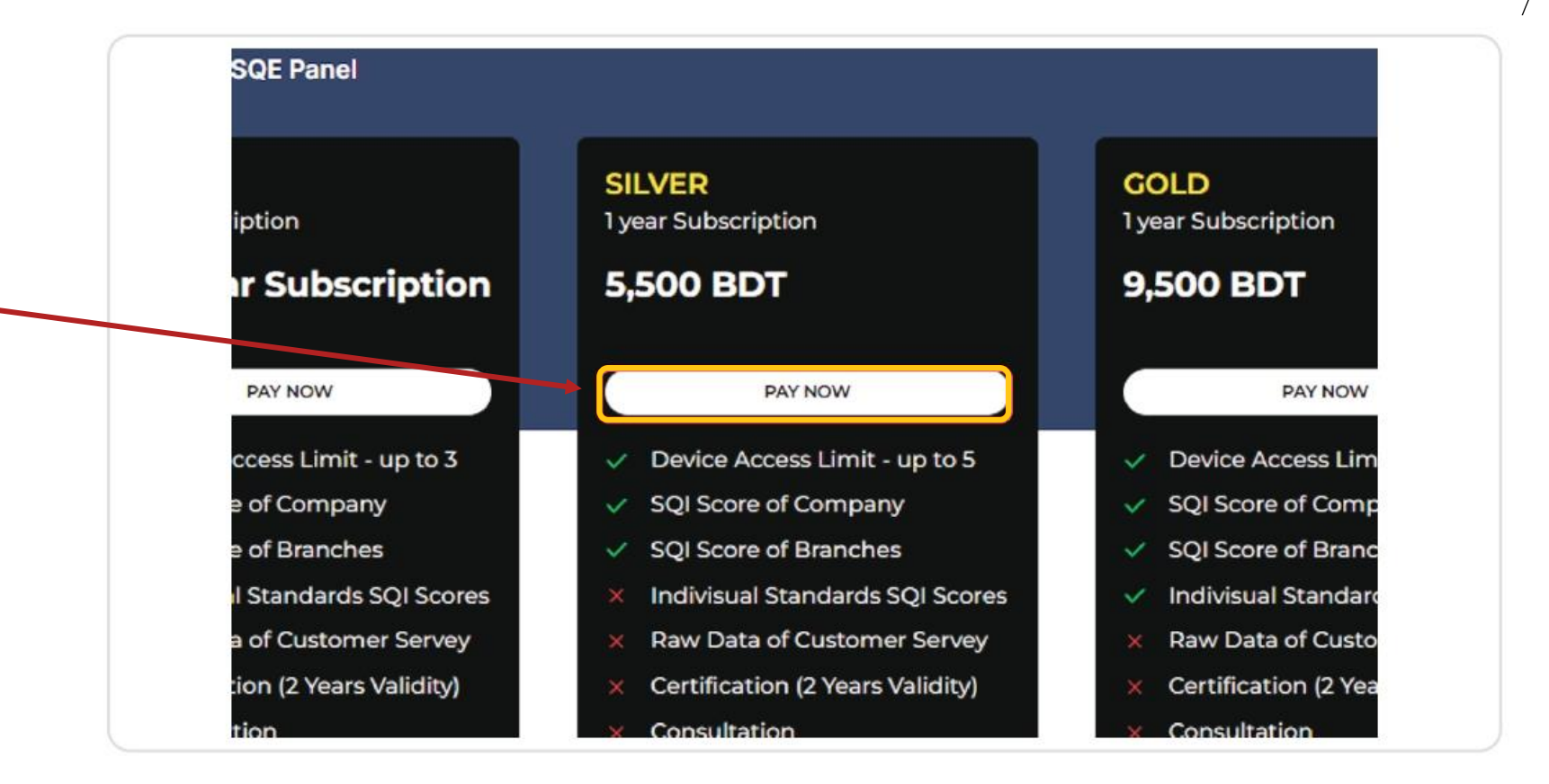

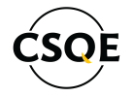

#### STEP 04 PAYMENT METHOD

| Pofund Policy  | * Company Name                              | * Email                     |                                                |
|----------------|---------------------------------------------|-----------------------------|------------------------------------------------|
| Refund Policy  | Inhouse Cafe                                | info@csaebd.org             |                                                |
| Privacy Policy |                                             |                             | Click on the payment     method and calest the |
| Profile        | * Plan Name                                 | * Paid Amount               | navment method used to                         |
|                | SILVER                                      | 5500                        | pay. (e.g. Cash, Bkash                         |
|                | * Payment Method                            | * TRX No./Meney Receipt No. | and Bank).                                     |
|                |                                             |                             |                                                |
|                | I have read and agreed Terms and Conditions |                             |                                                |
|                |                                             |                             |                                                |
|                | Submit                                      |                             |                                                |
|                |                                             |                             |                                                |
|                | © 2024 CSQE                                 |                             |                                                |
|                |                                             |                             |                                                |
|                |                                             |                             |                                                |

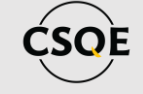

#### STEP 05 Pricing plan

| y norana ronoy | company runne    |                             |
|----------------|------------------|-----------------------------|
|                | Inhouse Cafe     | info@csqebd.org             |
| Privacy Policy |                  | •                           |
| 2 Profile      | * Plan Name      | * Paid Amount               |
| 3              | SILVER           | 5500                        |
|                | * Payment Method | * TRX No./Money Receipt No. |
|                |                  | ~                           |
|                | Cash             |                             |
|                | Bkash            |                             |
|                | Bank             |                             |
|                |                  |                             |
|                |                  |                             |
|                | © 2024 CSQE      |                             |
|                |                  |                             |
|                |                  |                             |

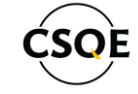

#### STEP 06 Transaction ID

 Enter the correct transaction ID, (for Cash payment enter the Money receipt Number).

|                |                             | Contact Humber |
|----------------|-----------------------------|----------------|
|                | info@csqebd.org             | 01884799810    |
|                | * Paid Amount               |                |
|                | 5500                        |                |
|                | * TRX No./Money Receipt No. | * Payment Date |
|                | Tsfdsrwfsd4556645           | Select date    |
| and Conditions |                             |                |
|                |                             |                |
|                |                             |                |
|                |                             |                |

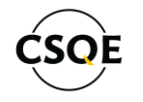

#### STEP 07 PAYMENT DATE

| Account Number: 4037-766436-000 (Garib<br>Branch) |                                        |                                                        |                                                                                                    |                                                                                           |                                                                                                    |                                                                                                    |
|---------------------------------------------------|----------------------------------------|--------------------------------------------------------|----------------------------------------------------------------------------------------------------|-------------------------------------------------------------------------------------------|----------------------------------------------------------------------------------------------------|----------------------------------------------------------------------------------------------------|
| << Color Dec 2024                                 |                                        |                                                        |                                                                                                    | > >>                                                                                      |                                                                                                    |                                                                                                    |
| Su                                                | Mo                                     | Tu                                                     | We                                                                                                    | Th                                                                                        | Fr                                                                                                    | Sa                                                                                                    |
| 1                                                 | 2                                      | 3                                                      | 4                                                                                                    | 5                                                                                         | 6                                                                                                    | 7                                                                                                    |
| 8                                                 | 9                                      | 10                                                     | 11                                                                                                    | 12                                                                                        | 13                                                                                                    | 14                                                                                                    |
| 15                                                | 16                                     | 17                                                     | 18                                                                                                    | 19                                                                                        | 20                                                                                                    | 21                                                                                                    |
| 22                                                | 23                                     | 24                                                     | 25                                                                                                    | 26                                                                                        | 27                                                                                                    | 28                                                                                                    |
| 29                                                | 30                                     | 31                                                     | 1                                                                                                    | 2                                                                                         | 3                                                                                                    | 4                                                                                                    |
|                                                   | << <<br>Su<br>1<br>8<br>15<br>22<br>29 | << <<br>Su Mo<br>1 2<br>8 9<br>15 16<br>22 23<br>29 30 | << < D       Su     Mo     Tu       1     2     3       8     9     10       15     16     17       22     23     24       29     30     31 | << < Dec 201   Su Mo Tu We   1 2 3 4   8 9 10 11   15 16 17 18   22 23 24 25   29 30 31 1 | Image: Constraint of the state of the state of the s | I       I       I <thi< th=""> <thi< th=""> <thi< th=""></thi<></thi<></thi<> |

Select the correct payment date from the calendar.

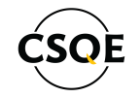

#### STEP 08 PAYMENT METHOD

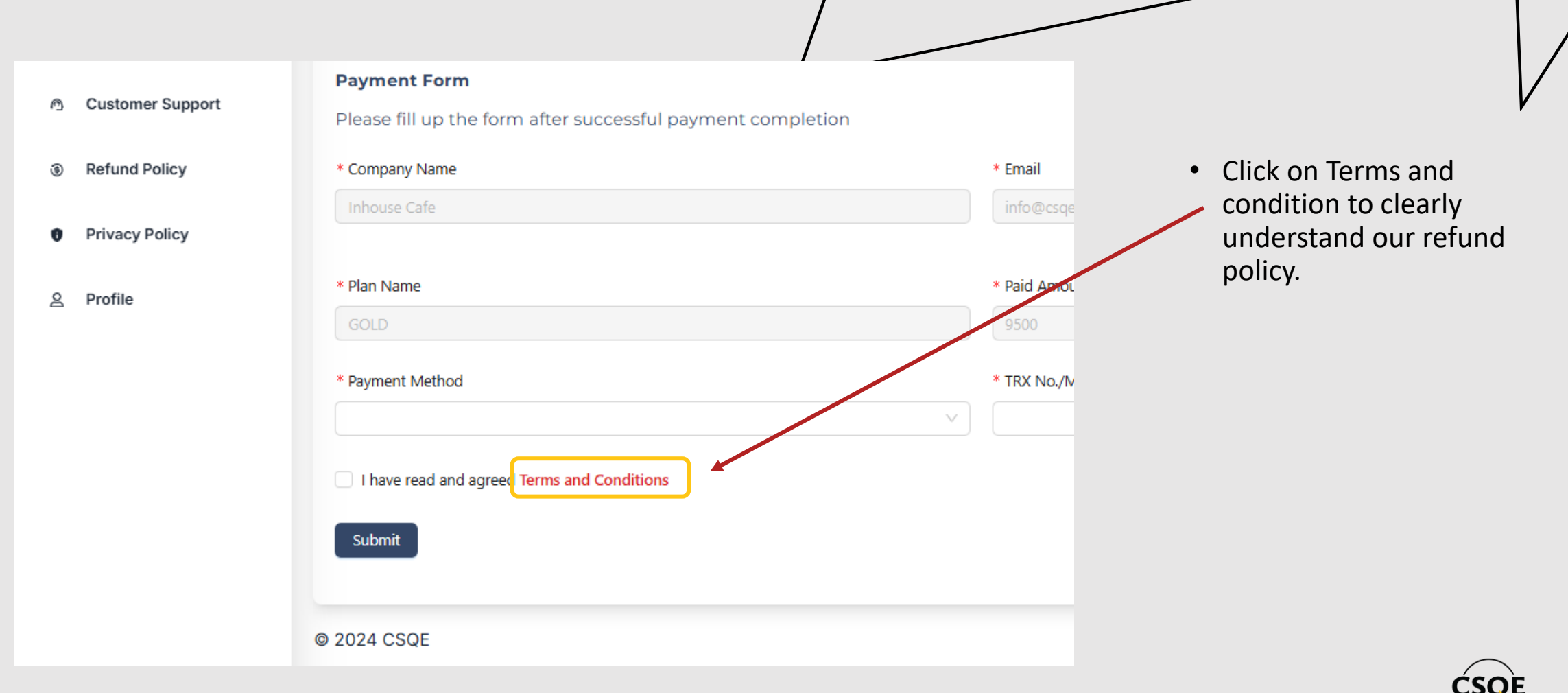

#### STEP 09 Submitting payment request

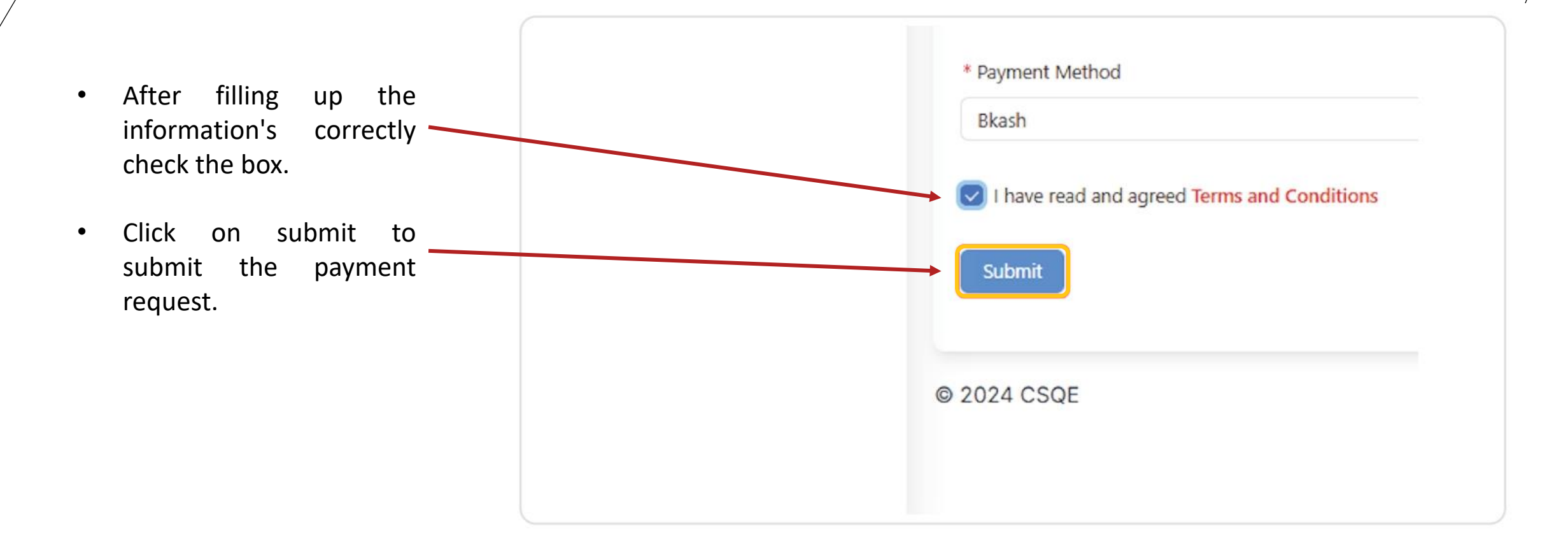

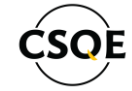

#### STEP 10 Payment history

| ORDER | TRX                       | AMOUNT                                          | PAVING DATE                                                    | PAYMENT METHOD                                                                         | STATUS                                                                                                    | REMARKS                                                                                                    | Company Name: Inho                                                                                                    |
|-------|---------------------------|-------------------------------------------------|----------------------------------------------------------------|----------------------------------------------------------------------------------------|----------------------------------------------------------------------------------------------------|----------------------------------------------------------------------------------------------------|----------------------------------------------------------------------------------------------------|
| - 1   | Tsfdsrwfsd4556645         | 5500.00                                         | 2 Dec, 2024                                                    | bkash                                                                                  | Pending                                                                                                    |                                                                                                    | Expiry Date: 5 Dec, 20                                                                                                    |
|       |                           |                                                 |                                                                |                                                                                        |                                                                                                    | < 1 >                                                                                                    | Plan Status: Active                                                                                                    |
|       |                           |                                                 |                                                                |                                                                                        |                                                                                                    |                                                                                                    |                                                                                                    |
|       |                           |                                                 |                                                                |                                                                                        |                                                                                                    |                                                                                                    |                                                                                                    |
|       |                           |                                                 |                                                                |                                                                                        |                                                                                                    |                                                                                                    |                                                                                                    |
|       |                           |                                                 |                                                                |                                                                                        |                                                                                                    |                                                                                                    |                                                                                                    |
|       |                           |                                                 |                                                                |                                                                                        |                                                                                                    |                                                                                                    |                                                                                                    |
|       |                           |                                                 |                                                                |                                                                                        |                                                                                                    |                                                                                                    |                                                                                                    |
|       | ©RDER<br>1<br>© 2024 CSQE | ORDER TRX<br>1 Tsfdsrwfsd4556645<br>© 2024 CSQE | ORDER TRX AMOUNT<br>1 Tsfdsnwfsd4556645 5500.00<br>© 2024 CSQE | ORDER TRX AMOUNT PAVING DATE<br>1 Tsfdsnvfsd4556645 5500.00 2 Dec, 2024<br>© 2024 CSQE | ORDER     TRX     AMOUNT     PAVING DATE     PAVMENT METHOD       1     Tsfdsnvfsd4556645     5500.00     2 Dec, 2024     bkash | ORDER     TRX     AMOUNT     PAYING DATE     PAYMENT METHOD     STATUS       1     Tsfdsrwfsd4556645     3500.00     2 Dec, 2024     bkash     Pending | ORDER     TRX     AMOUNT     PAYING DATE     PAYMENT METHOD     STATUS     REMARKS       1     Tsfdsrwfsd4556645     3500.00     2 Dec, 2024     bkash     Pending |

- After successfully submitting the payment request client can see the payment history.
- Also the payment status on the payment history section.

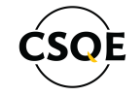

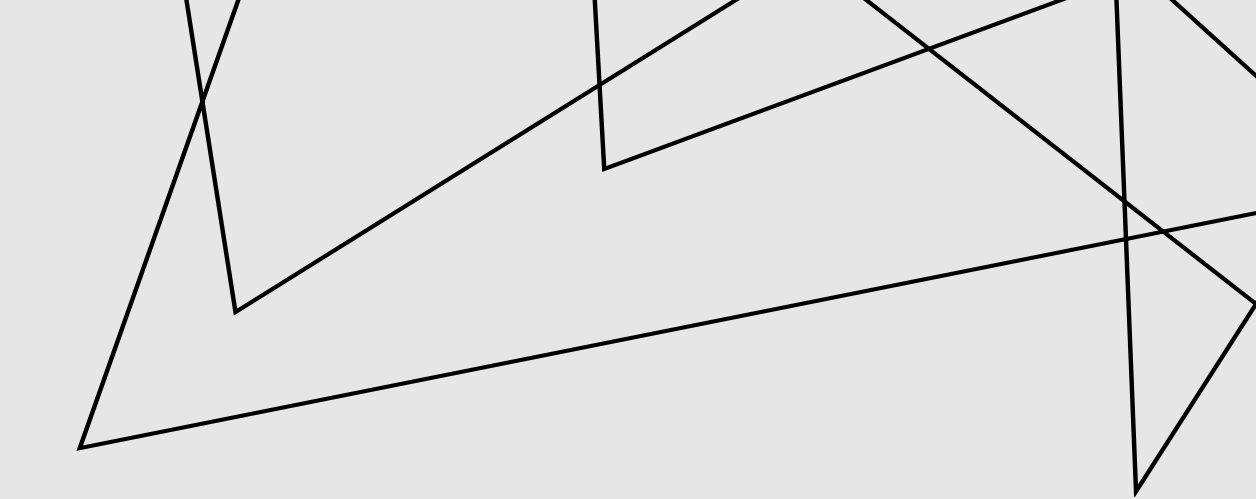

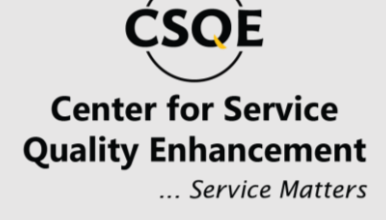

### **THANK YOU!**

#### **Contact Us**

E:info@csqebd.org w:www.csqebd.org w:www.sqi.csqebd.org P:+88-01778678081

House# 23 (B1, 1st Floor), Road#10, Sector# 09, Uttara, Dhaka-1230, Bangladesh.